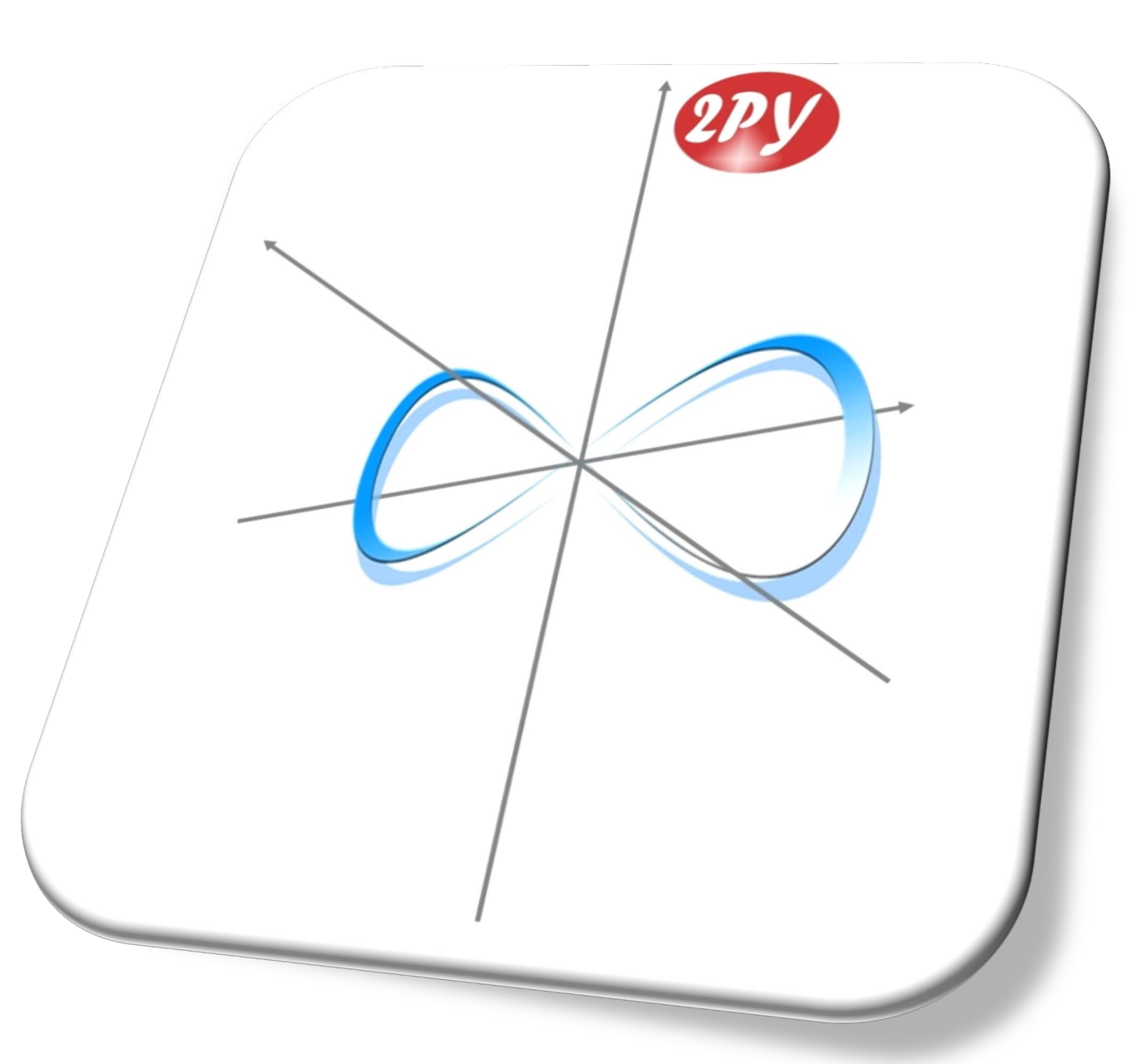

# **2PY Formation**

Centre de formation pour élus

Centre de formation agrée par

MINISTÈRE DE LA COHÉSION DES TERRITOIRES ET DES RELATIONS AVEC LES COLLECTIVITÉS TERRITORIALES Liberal Againté Fratemité

# Comment utiliser FranceConnect+ ?

2PY

# COMMENT CRÉER SON IDENTITÉ NUMÉRIQUE ?

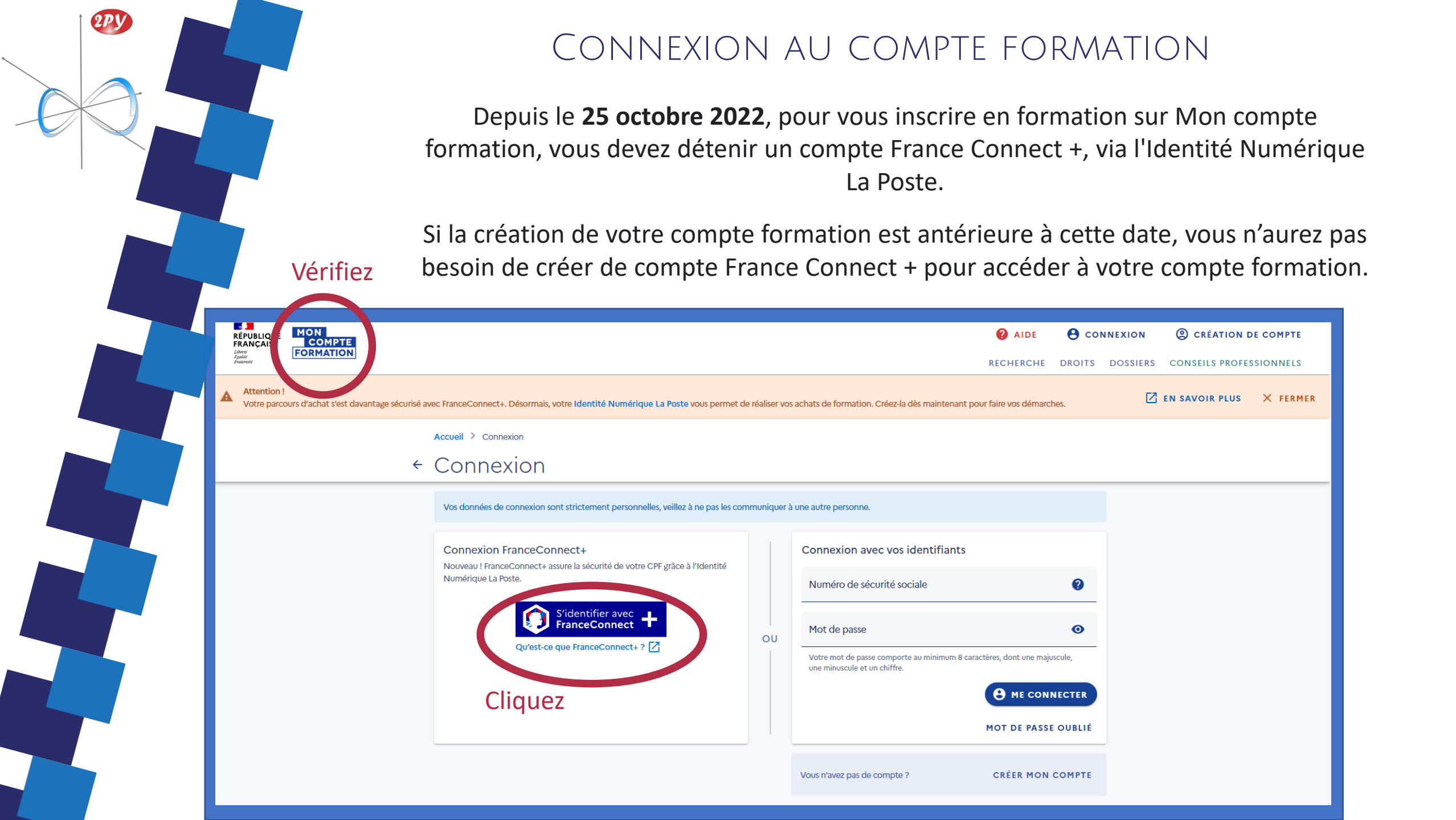

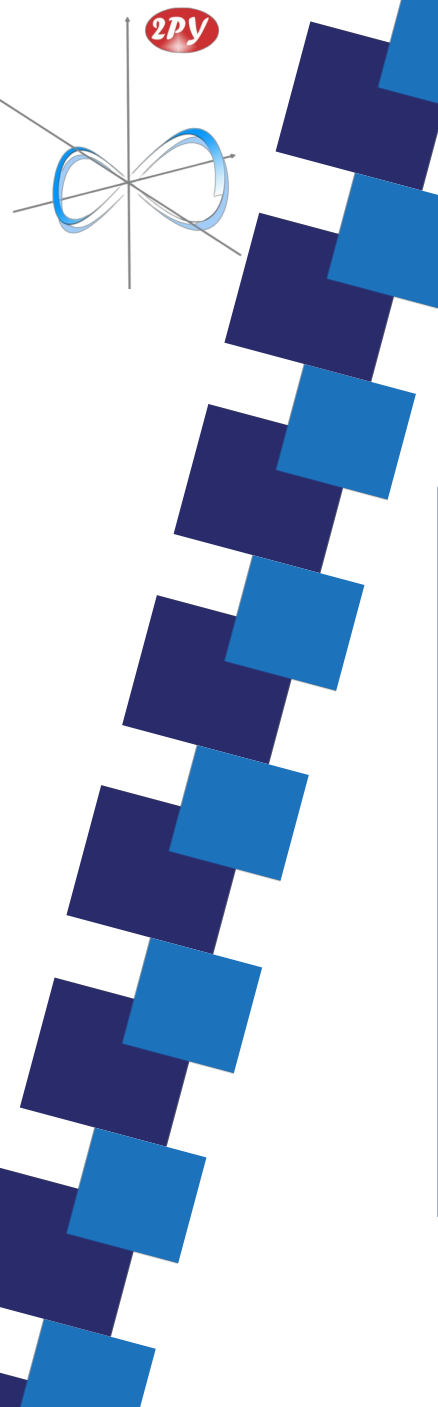

#### CONNEXION VIA FRANCECONNECT+

Lorsque vous cliquez sur *FranceConnect+* vous êtes redirigé vers l'identité numérique de *La Poste* 

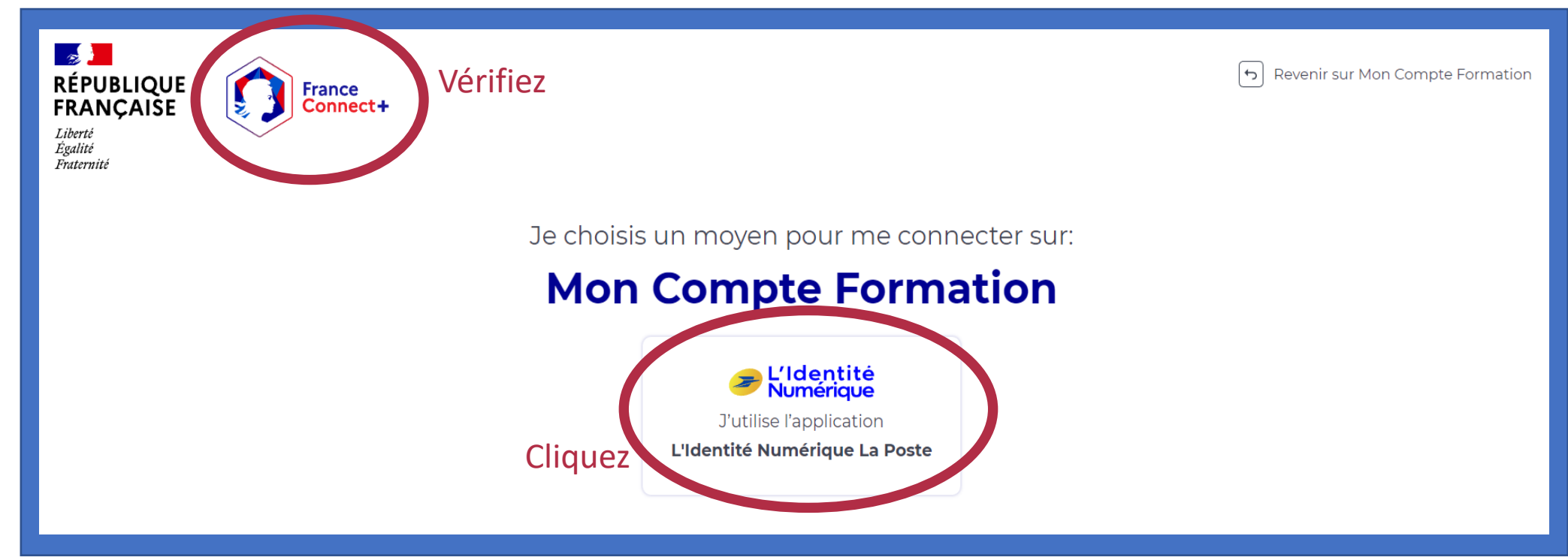

La Poste est un groupe public de gestion des courriers. Ce service prend en charge votre sécurité numérique et il est le seul à pouvoir le faire.

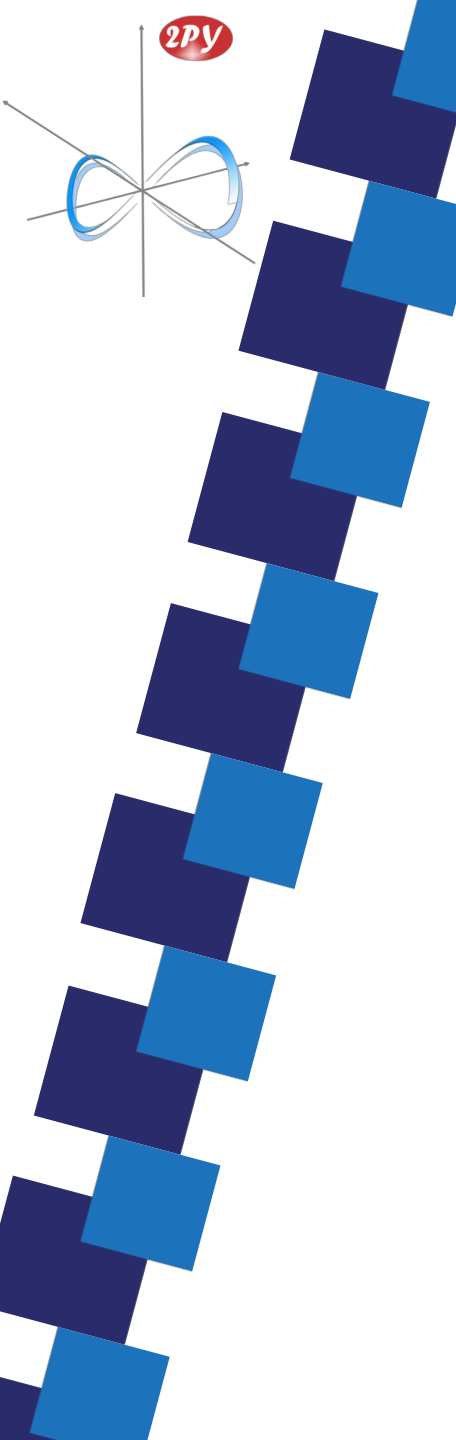

# Création de votre Identité numérique

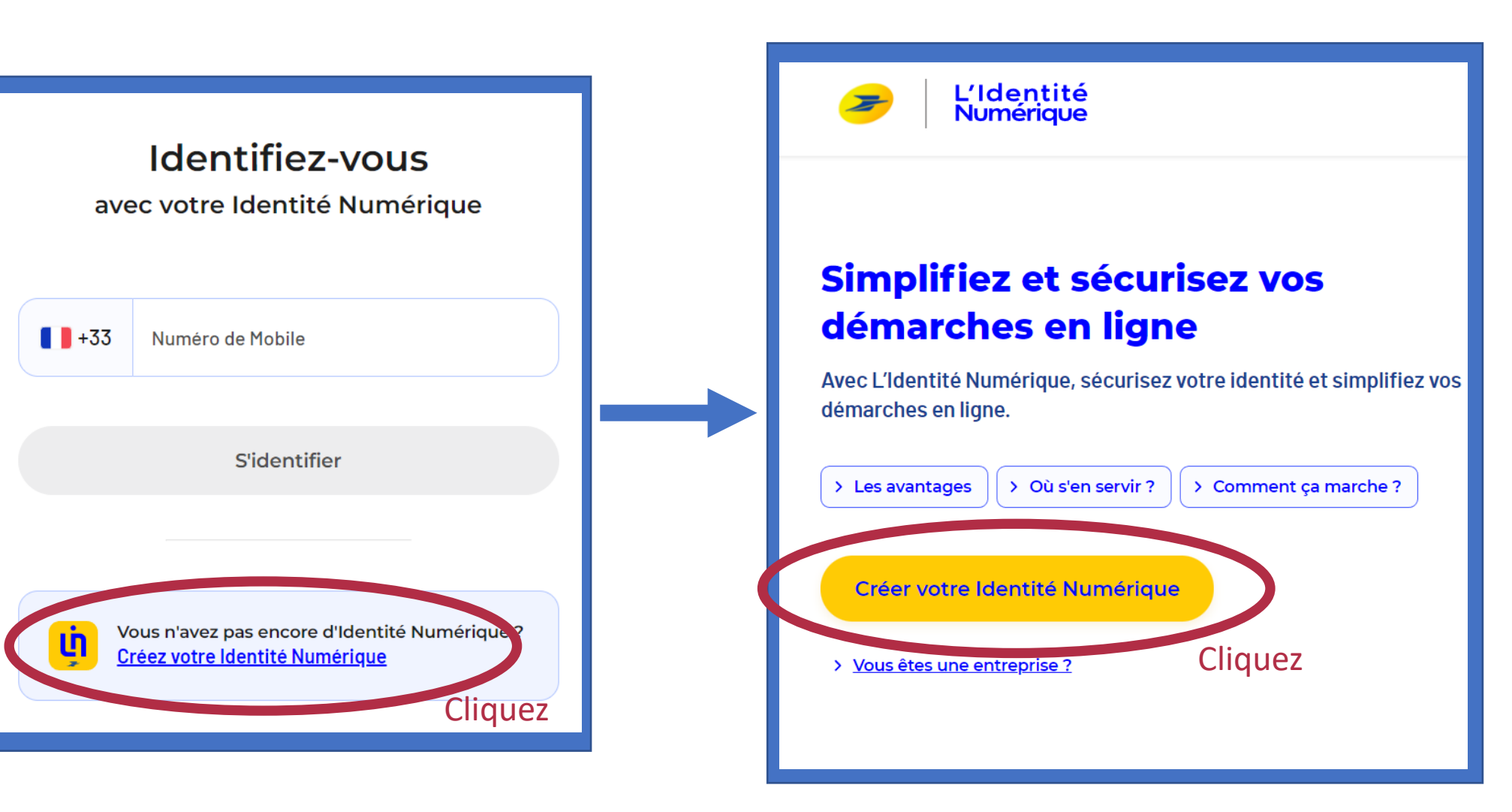

# Création de votre Identité numérique

Vous aurez besoin de :

• Un ordinateur

2PY

- Un smartphone avec micro et caméra
- Une adresse email, valide et accessible
- Une carte d'identité
- Une connexion internet
- Du réseau mobile

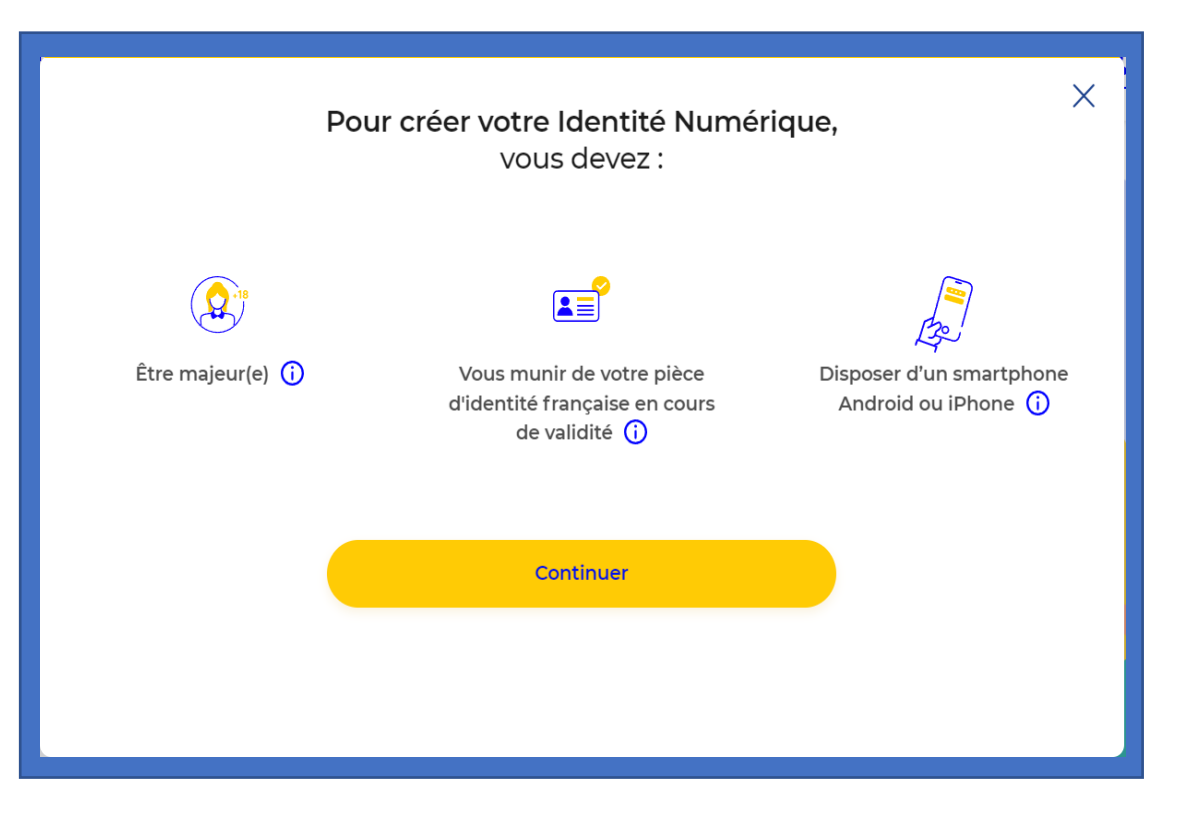

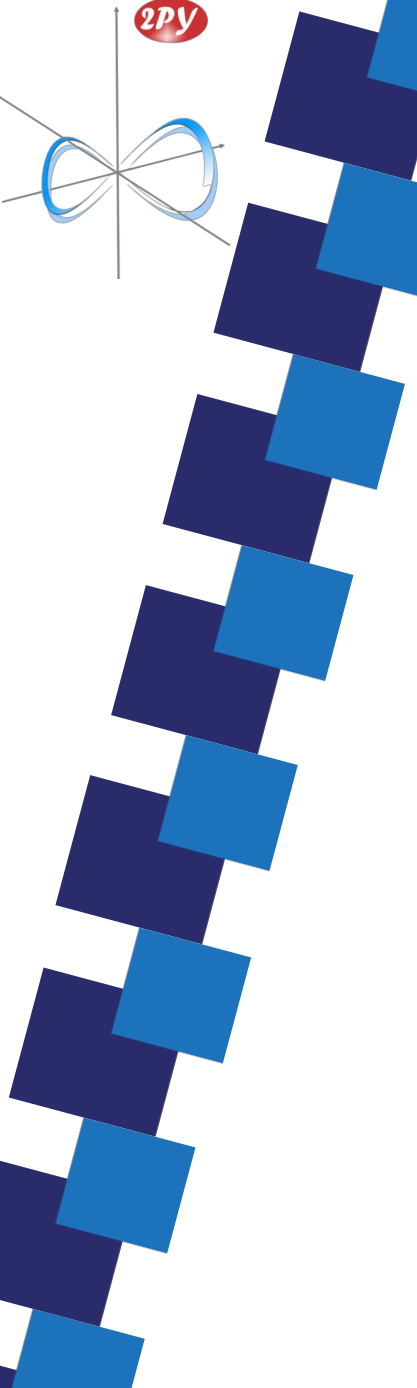

# Sur ordinateur ou sur smartphone Création d'Un compte La poste

Pour la création d'une **Identité Numérique** il vous faut créer un **compte La Poste** 

Vous devrez renseigner votre adresse email, nom, prénom, adresse postale, numéro de téléphone.

Un email de confirmation provenant de La Poste vous sera envoyé. Il contiendra un lien cliquable ou un numéro à retaper.

Validez cette étape pour continuer.

| Créez votre Compte La Poste                                                    |
|--------------------------------------------------------------------------------|
| Définissez un identifiant                                                      |
| Adresse e-mail                                                                 |
|                                                                                |
|                                                                                |
|                                                                                |
| Votre compte vous permettra de vous connecter à tous les services de La Poste. |
| Continuer                                                                      |
| Se connecter                                                                   |

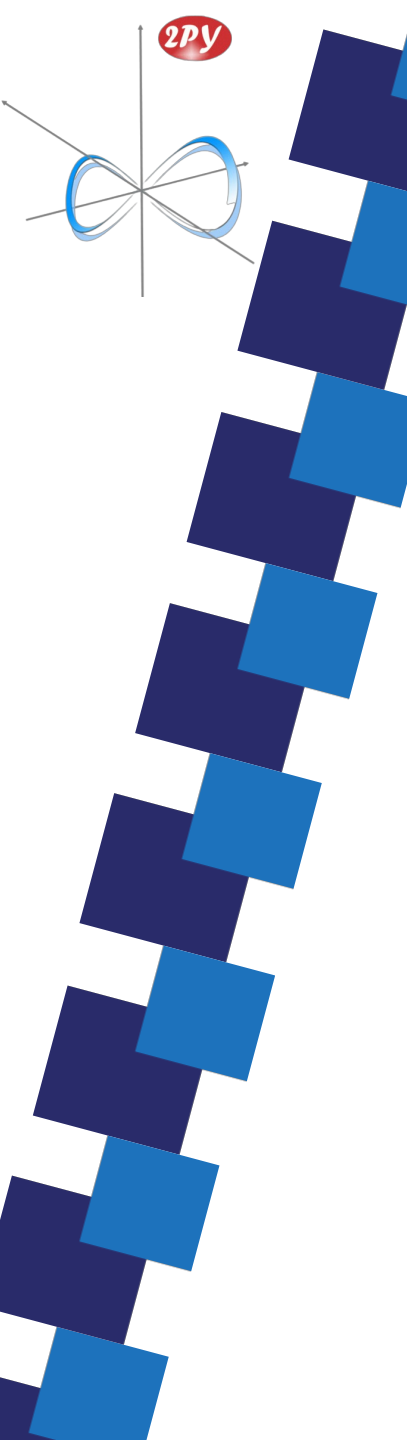

# Sur smartphone : Téléchargez l'application

Téléchargez l'application « Identité Numérique »

via le QR code ci contre

Ou

via l'App Store ou le Google play directement sur votre smartphone

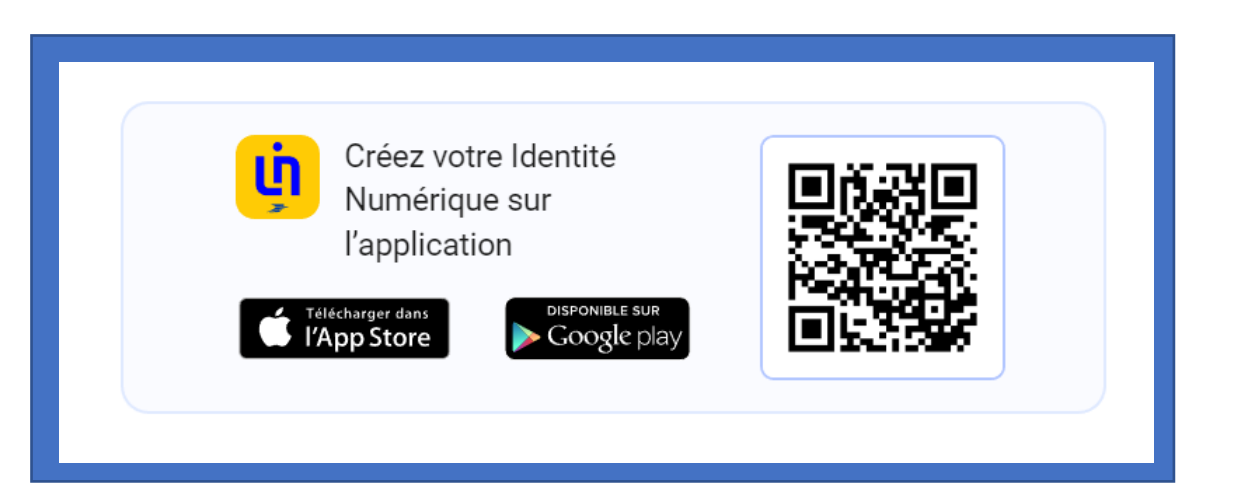

# Connexion au compte la poste Sur votre smartphone

Connexion à votre compte La Poste, avec les mêmes identifiants que vous avez créé depuis votre ordinateur.

2РУ

Un email ou SMS de confirmation avec un code vous sera envoyé. Celui-ci devra être renseigné dans l'application.

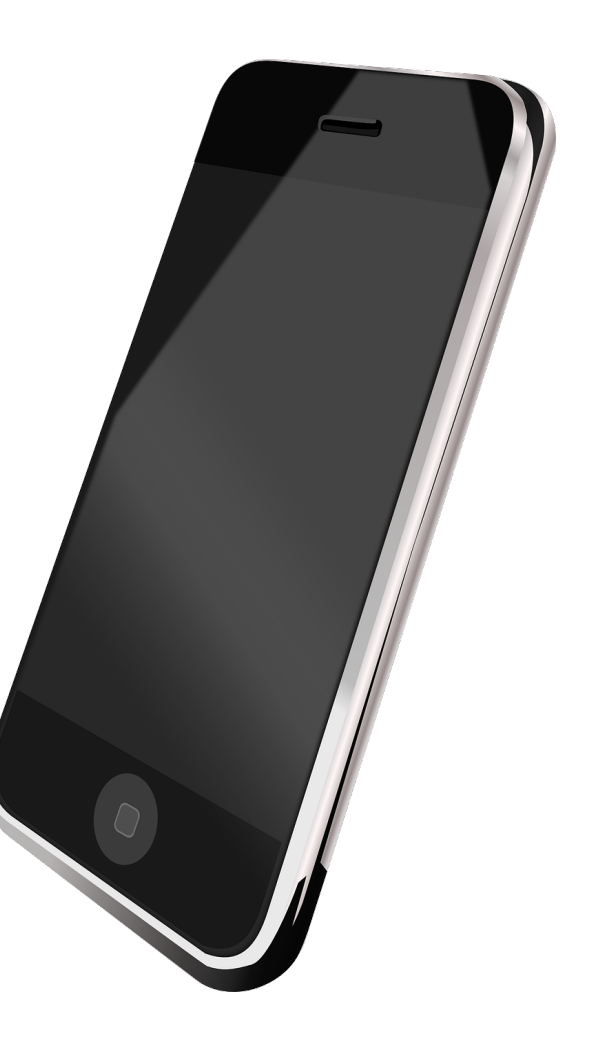

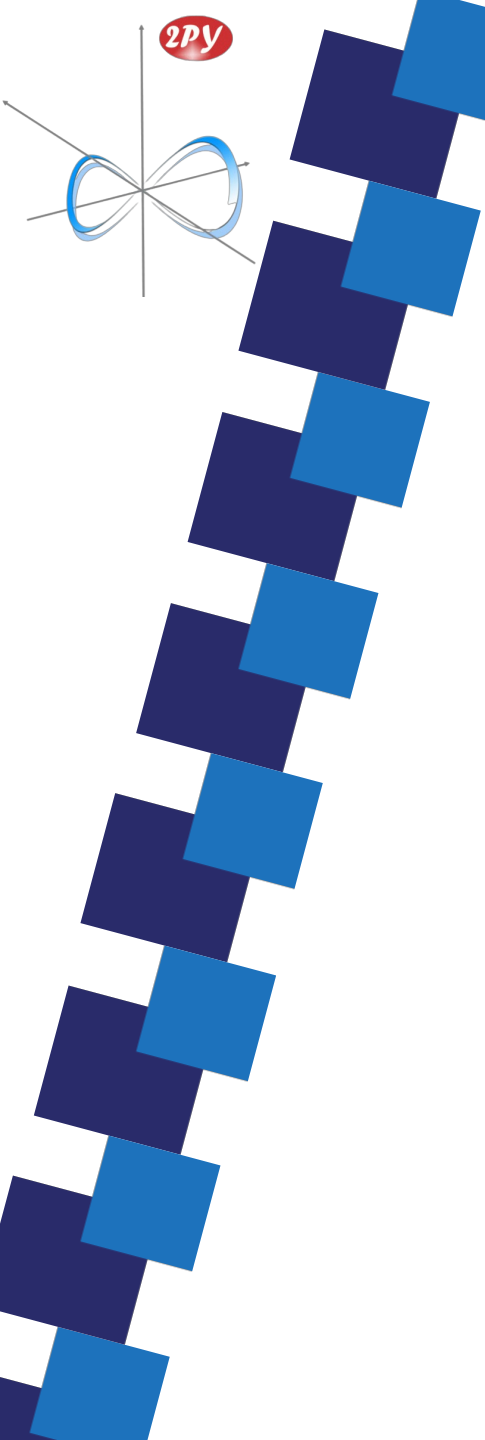

# Informations à fournir à partir de votre CNI

#### De nombreuses informations sont à remplir dans l'application « Identité Numérique » Voir ci-dessous.

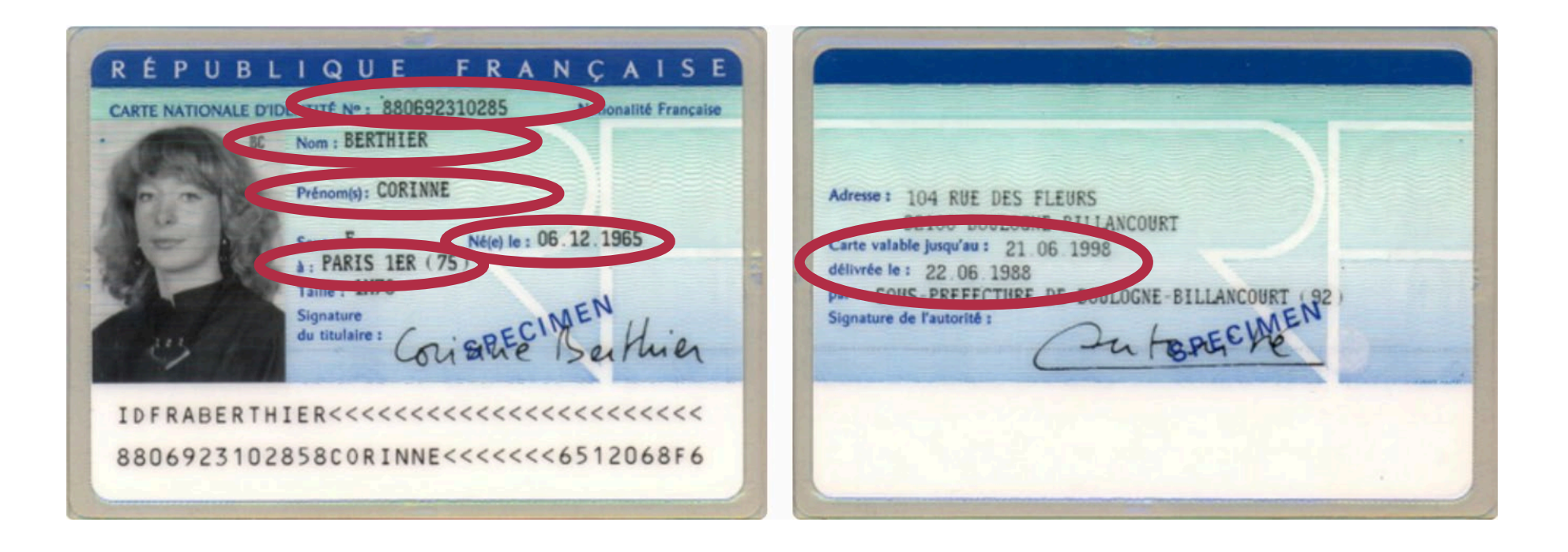

# L'APPLICATION VOUS DEMANDERA 3 ÉTAPES DE VALIDATION

Prendre une photo recto verso de votre carte d'identité avec la caméra de votre smartphone

2РУ

Prendre une vidéo où

- Votre visage apparaît distinctement
- Vous épelez distinctement les 3 chiffres demandés.
- Vous montrez votre carte d'identité

Regardez/vérifiez la vidéo et acceptez l'envoi des informations

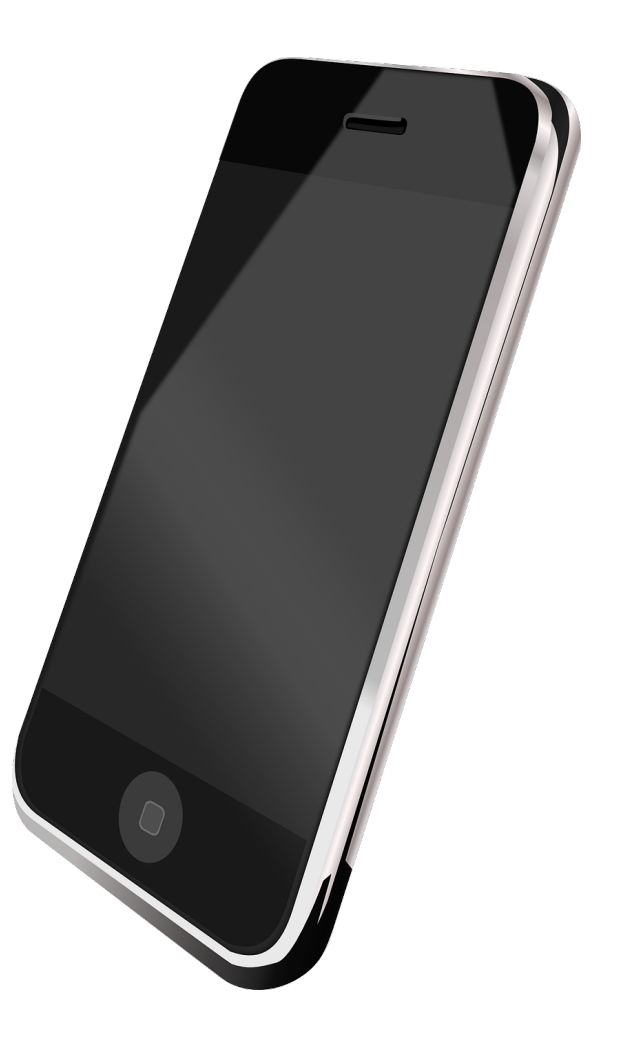

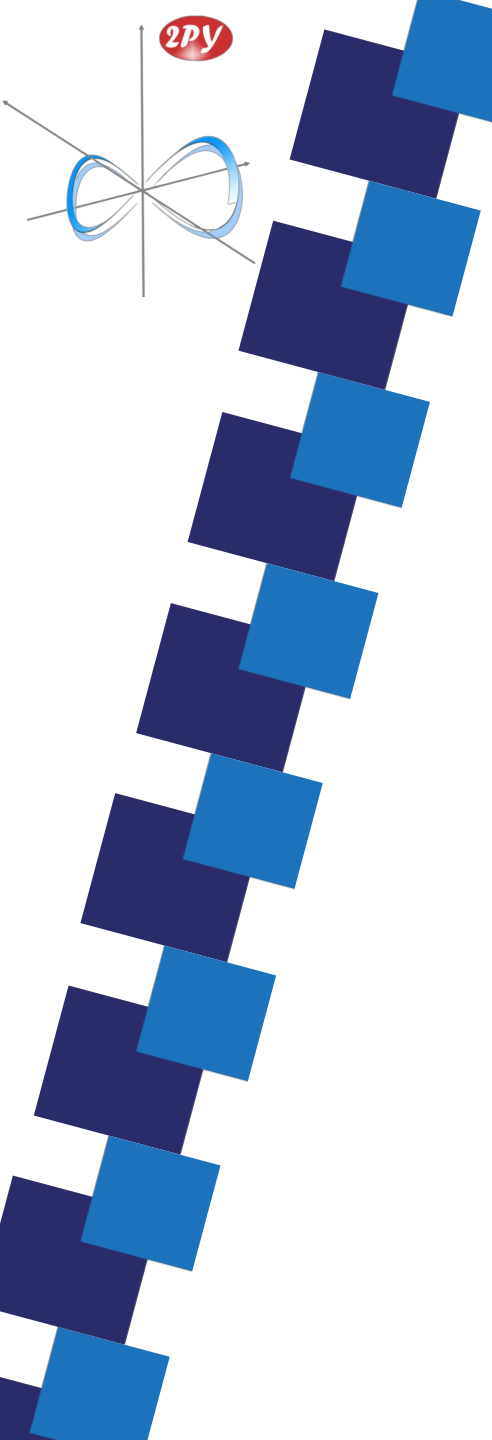

# Envoi des informations au groupe la poste

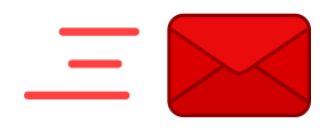

1/ Vous recevrez de la part de La Poste un Email de confirmation de l'envoi du dossier

2/ Vous recevrez de la part de AR24 un Email d'information de la signature électronique de votre dossier.

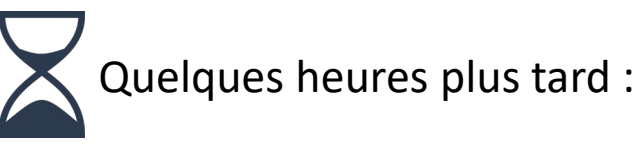

AR24 vous enverra un Email et un SMS avec un code secret à entrer dans votre application « Identité Numérique».

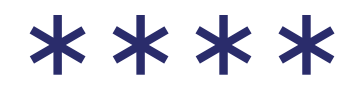

L'application vous demandera de renseigner un code secret de votre choix, celui-ci vous servira à sécuriser toutes vos actions. Ce processus est similaire au fonctionnement bancaire.

# Bravo !

# Votre compte Identité numérique est créé

#### VOUS POUVEZ UTILISER LE SERVICE : FRANCECONNECT+

Votre application vous permet d'accéder directement au compte formation, aux impôts ou à de nombreux autres services de l'état

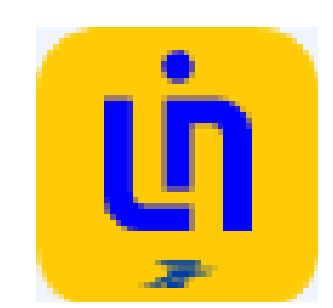

2PY

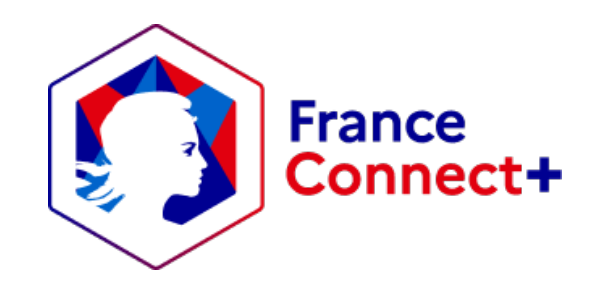

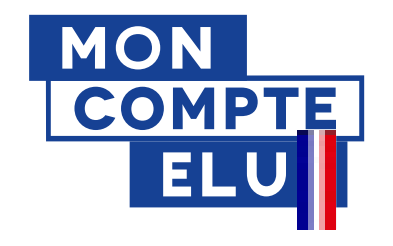